#### 1.**事前準備**

### 1-1. ハンズオンラボに利用するデバイス

以下のブラウザ(最新版)を最低1つ搭載することが必要です。

Apple Safari, Google Chrome, Mozilla Firefox, Internet Explorer 10

ラボを快適に体感するために、できるだけ最新のCPUを搭載したデバイス(タブレットよりラップトップを推奨)でのご利用をお奨めします。

Internet Explorer 10 以前 および iPad 版Safari には対応しておりません。

また、体感セミナーで、このラボを実施される方は、無線LAN につないでも良いデバイスをご持参下 さい。

# 1-2. ハンズオンラボのアカウント作成

本書で利用するラボ環境へのログインアカウントをお持ちでない方は事前に作成をお願いします。

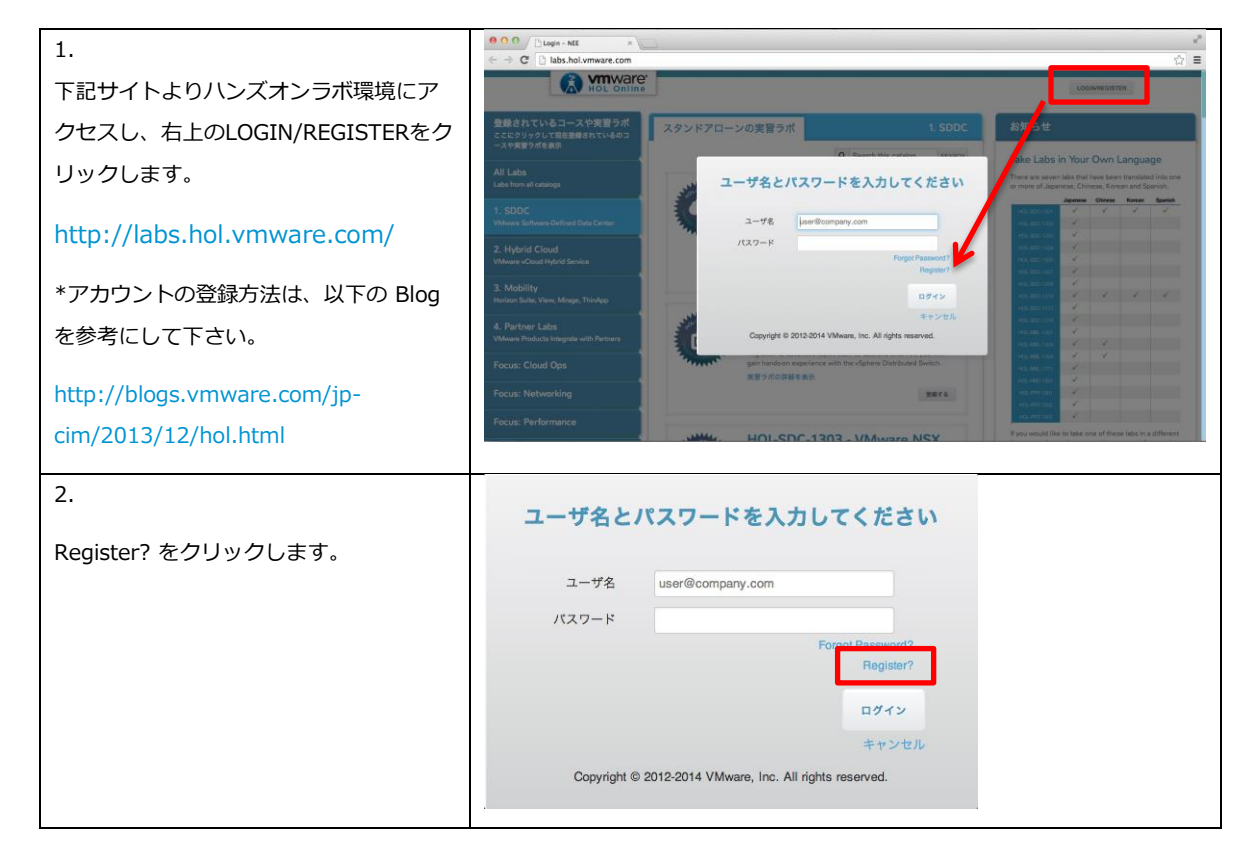

| 3.<br>必要事項をローマ字で入力しSIGN UP を<br>クリックします。                                 | New User Registration<br>Email<br>Full Name<br>Sign up for a new account.<br>user@company.com<br>first last<br>Sign UP<br>キャンセル<br>Copyright © 2012-2014 VMware, Inc. All rights reserved.                                                                                                    |
|--------------------------------------------------------------------------|----------------------------------------------------------------------------------------------------|
| 4.<br>10 分ほどで登録したE-mail宛に確認用の<br>URLが送られてきますのでこれをクリッ<br>クします。            | taku<br>Welcome to the VMware Hands on Labs Portal.<br>Please be sure to verify your account by clicking on this link: http://labs.hol.<br>account#lbYY%2FUb1rp%2FYR7v6BqlwT%2FAWB%2FjlrPRKKaL3%2BFKcfi<br><b>Questions, Help, Comments:</b> hands-on-lab-beta@vmware.com<br>Join our Hands on Labs Online Community: http://hol.vmware.com                                                                                                    |
| 5.<br>秘密の答えを3つ入力し、UPDATE<br>SECURITY QUESTIONS をクリックしま<br>す。<br>*初回のみです。 | Security Questions. You must set some now.<br>You do not have any security questions. You must set some now.<br>You may change the questions to anything you like or use the default ones.<br>Question What is your favorite color?<br>Answer<br>Question What is your favorite movie?<br>Answer<br>Question What is your favorite movie?<br>Answer<br>Question What is your favorite movie?<br>Answer<br>Puestion What is your favorite movie?<br>Answer<br>Puestion What is your favorit |
| 6.<br>新しぃパスワードを入力し、設定をクリ<br>ックします。                                       | パスワード設定    新しいパスワード    新しいパスワードを再度入力                                                                                                    |
| 7.<br>以上でアカウント作成は完了です。<br>CONTINUE をクリックします。                             | Password Saved!<br>Your password has been saved.<br>If your account is enabled then you may log back in now.                                                                                                    |

# 1-3. アカウントのプロファイル設定

日本語化されたラボコンテンツのマニュアル(手順書)を日本語で表示するためのプロファイル設定を します。

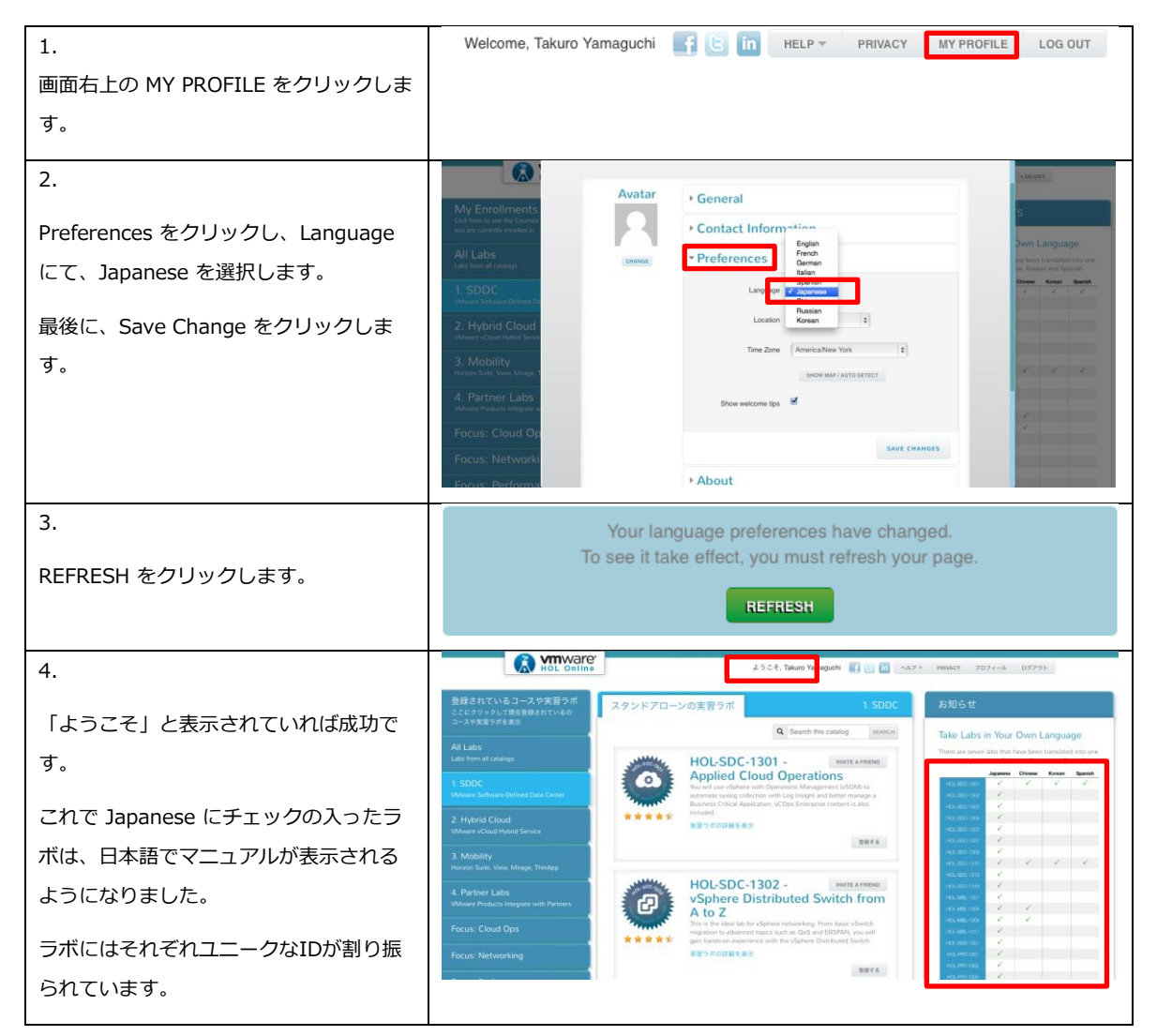

# 2. ラボのデプロイと言語設定

### 2-1. **ラボのデプロイ**

体感ハンズオンラボで使用するラボをご自身でデプロイして頂きます。

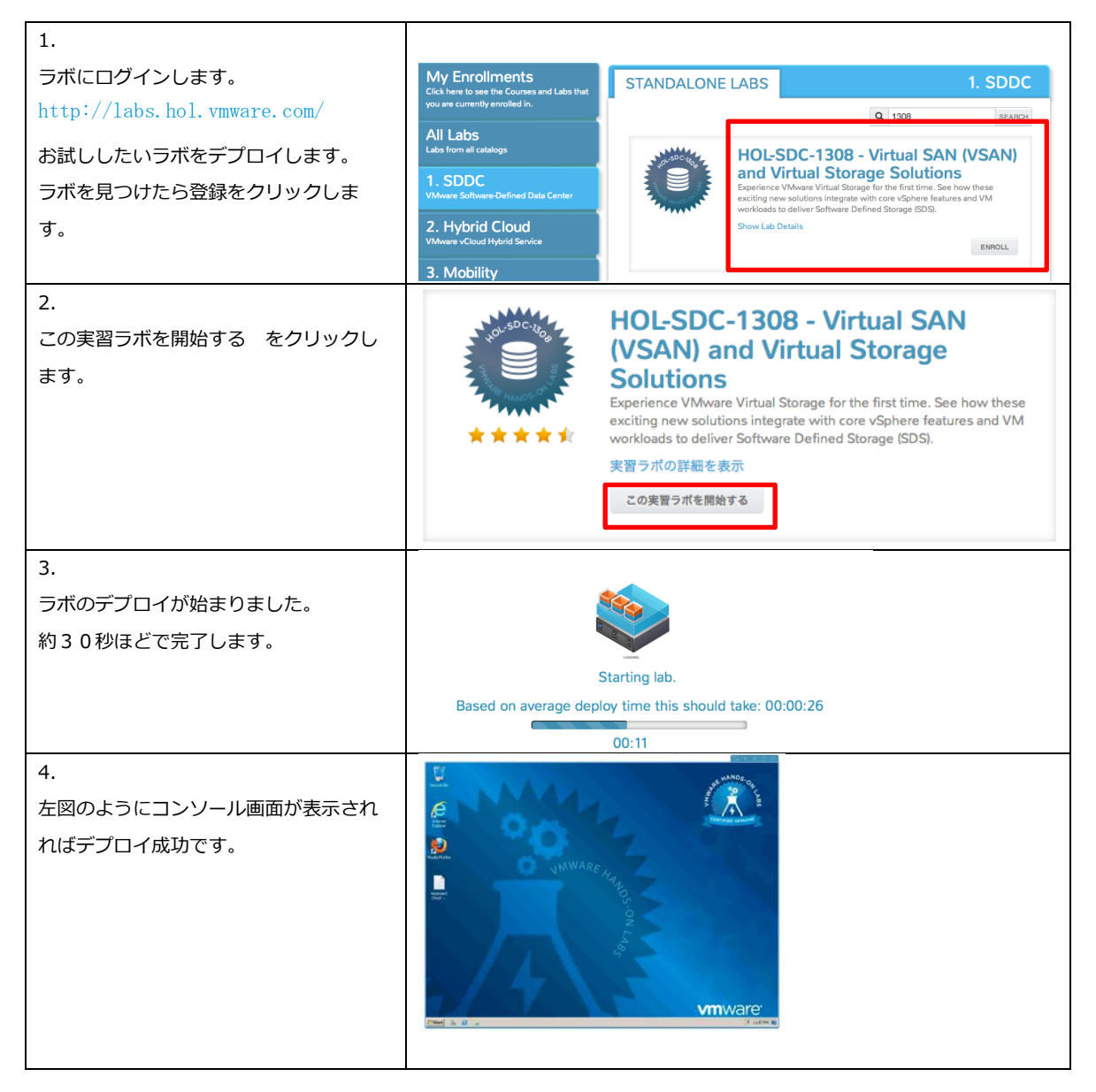

# 2-2. コンソールの言語設定

製品のユーザインターフェースを日本語で表示させるための設定を行います

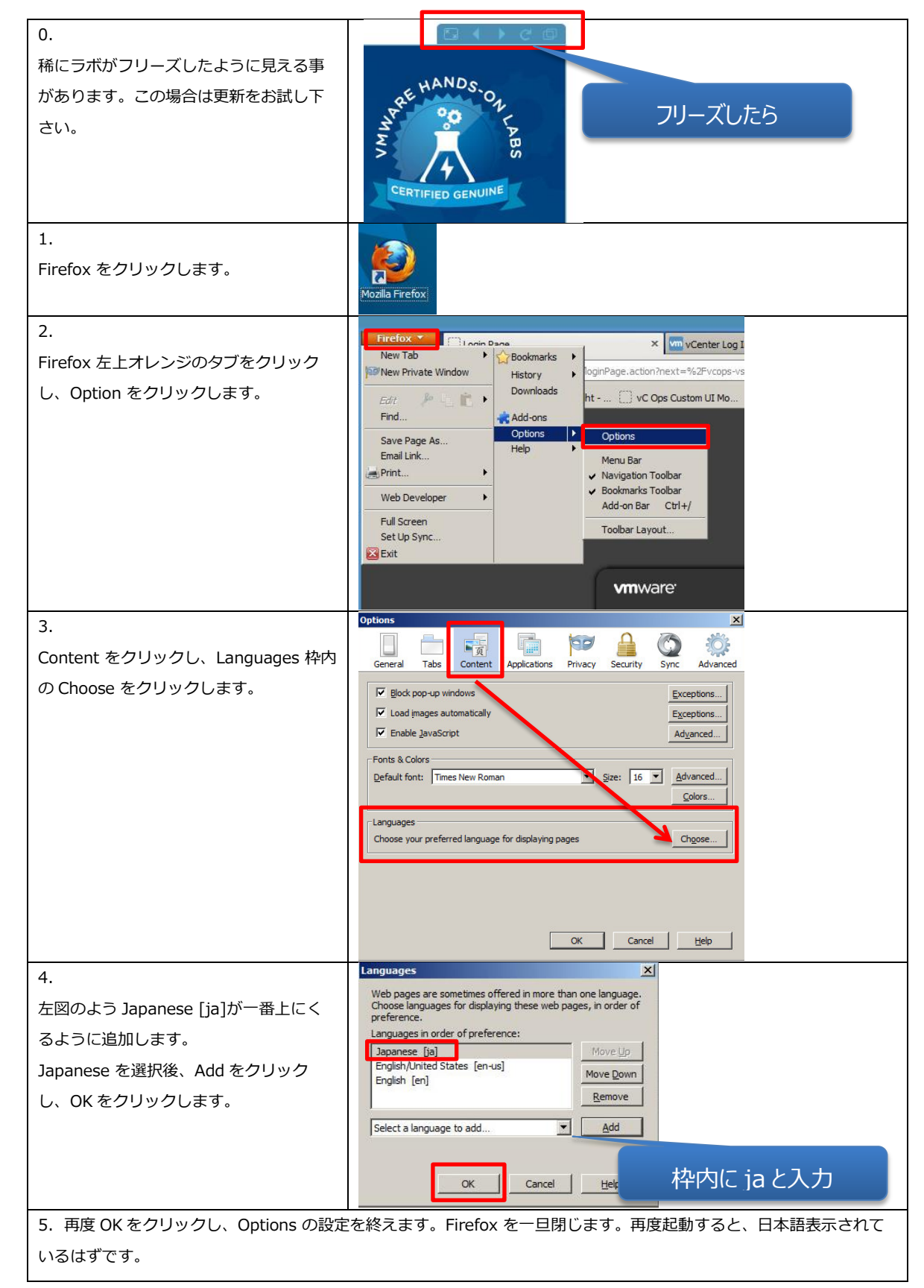

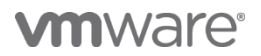